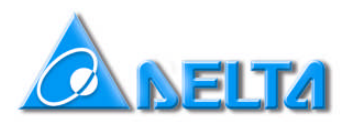

# SERIAL COMMUNICATION for Delta VFD drives

# **CONTENTS**:

| 1        | GENERAL                               | 2        |
|----------|---------------------------------------|----------|
| 11       | Hardware                              | 2        |
| 1.1      | Software                              | .∠<br>?  |
| 1.Z<br>2 |                                       | .∠<br>כ  |
| 2        |                                       | <b>ວ</b> |
| 2.1      |                                       | .ა<br>ი  |
| 2.2      |                                       | .3       |
| 2.3      |                                       | .3       |
| 2.4      |                                       | .3       |
| 2.5      |                                       | .3       |
| 3        | SOFTWARE                              | 4        |
| 3.1      | Installation                          | .4       |
| 3.2      | Setting up                            | .4       |
| 3.3      | VFD-L                                 | .6       |
| 3.3.1    | Settings VFD-L                        | 6        |
| 3.4      | VFD-L2                                | .7       |
| 3.4.1    | Settings VFD-L2                       | 7        |
| 3.5      | VFD-S                                 | .8       |
| 3.5.1    | Settings VFD-S                        | 8        |
| 3.0      |                                       | .9       |
| 3.0.1    |                                       | 9        |
| 371      | VFD-D                                 | 10       |
| 3.8      | VFD-F                                 | 10       |
| 3.8.1    | Settings VFD-F                        | 11       |
| 3.9      | VFD-V                                 | 2        |
| 3.9.1    | Settings VFD-V                        | 12       |
| 4        | OPERATION1                            | 3        |
| 4.1      | Basic operation                       | 3        |
| 4.2      | Continuous monitoring                 | 3        |
| 4.3      | Command sequence                      | 4        |
| 4.3.1    | The command to send                   | 14       |
| 4.3.2    | Replied message                       | 14       |
| 4.3.3    | Note                                  | 14       |
| 4.3.4    | Repeat times                          | 15<br>15 |
| 4.3.5    | Operation                             | 15       |
| 4 4      | Scope function                        | 5        |
| 4.5      | Parameter manager                     | 15       |
| 4.5.1    | Write parameters to the drive         | 17       |
| 4.5.2    | Load (read) parameters from the drive | 18       |
| 4.5.3    | Save parameter file                   | 18       |
| 4.5.4    | Print parameter file.                 | 18       |
| 4.3.3    | Open existing parameter me            | 19       |

# 1 GENERAL

### 1.1 Hardware

Because the PC has RS232 and the drive needs RS485, you need a RS232-RS485 converter. Delta offers the IFD8500 for this purpose.

# 1.2 Software CVFD

To communicate with the drive you can use the Delta communication software, which you can download from <u>http://www.delta.com.tw/product/em/ac\_motor/ac\_motor\_main.asp</u>. Select [Download communication software] and download the 4 files CVFD4200.exe in a folder. To install, execute the first one and follow the instructions.

# 2 HARDWARE SET-UP

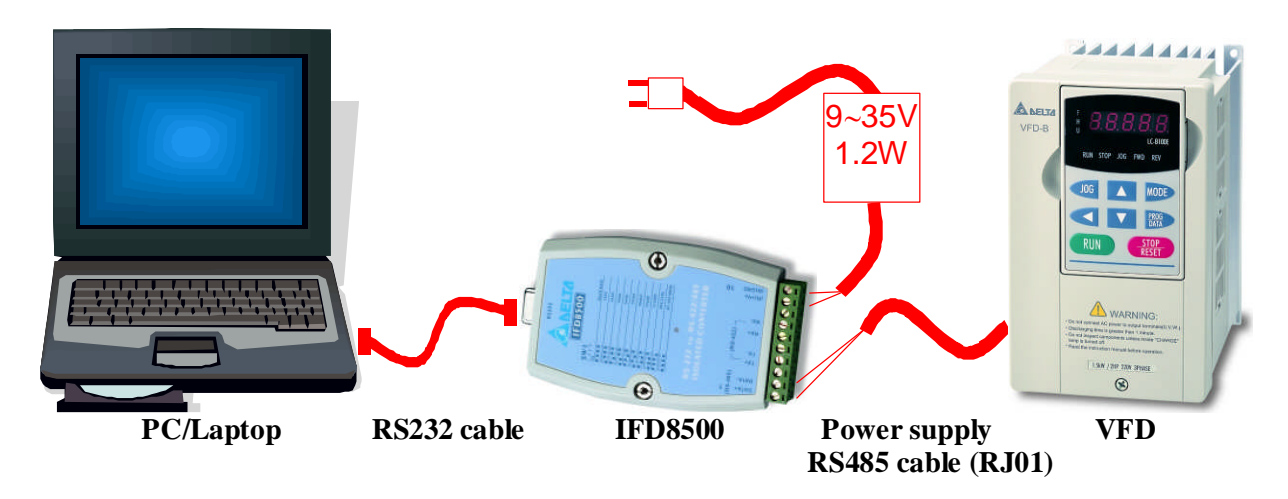

### 2.1 PC/Laptop

Use a PC or laptop with RS232 COM port.

### 2.2 RS232 cable

Use RS232 Sub-d 9-pin 1:1 cable (female-male). This cable is not available from Delta but can be bought in your local computer shop.

# 2.3 IFD8500

RS232-RS485 converter from Delta.

Please refer to manual for dipswitch settings.

|           | SW1  | Sector model | SW1  |  |
|-----------|------|--------------|------|--|
| Baud rate | 1234 | Baud rate    | 1234 |  |
| 1200bps   |      | 38400bps     |      |  |
| 2400bps   |      | 57600bps     |      |  |
| 4800bps   |      | 115200bps    |      |  |
| **9600bps |      | RTS Mode     |      |  |
| 19200bps  |      | RS422 Mode   |      |  |

| 24 - 22 - 1 | SW2  | 100 65 M | SW2 |
|-------------|------|----------|-----|
| Length      | 1 2  | Length   | 1 2 |
| 9bit        | ON B | 11 bit   |     |
| **10 bit    | ON   | 12 bit   | ON  |

# 2.4 Power supply

The IFD8500 needs an external 9-35V/1.2W power supply. The **DVPPS01** (24V/1A) can be used or you can use your own.

Connection Power Supply:

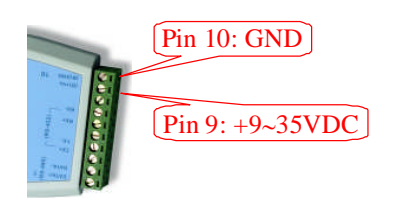

Connection Data:

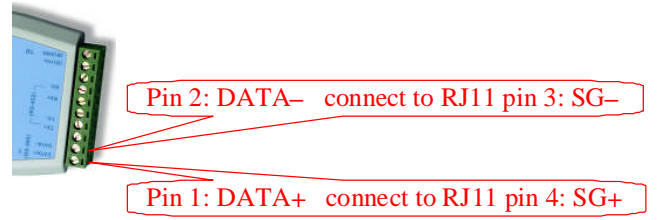

# 2.5 RS485 cable

- Use Delta **RJ01** cable.
- Cut off the connector at one end, free the individual wires and check which colours connect to the other RJ11 connector pin 3 and pin 4. Strip these two wires.
- Connect RJ11 pin 3 (SG-) to IFD8500 pin 2 (DATA-). See above.
- Connect RJ11 pin 4 (SG+) to IFD8500 pin 1 (DATA+). See above.

# 3 CVFD SOFTWARE SET-UP

# 3.1 Installation

Install the CVFD program acc. to 1.2 and start CVFD.

# 3.2 Setting up

After starting CVFD the following screen appears.

| ANELTA                                                                                           | Welcome to Delta                            |
|--------------------------------------------------------------------------------------------------|---------------------------------------------|
| Delta VFD series Variable Speed AC Motor Drives<br>DVP series Programmable Logic Controller      | communication Program                       |
|                                                                                                  | Suggestion resolution 800 x 600, Small Font |
|                                                                                                  | Please Select the Language                  |
| Control from provide Pro-<br>served must descent adure<br>There is not adure to the second adure | English                                     |
|                                                                                                  | C Ácáé <sup>haba</sup> á ( <u>C</u> )       |
|                                                                                                  |                                             |
|                                                                                                  | Animata KUO                                 |

Select [English] and press [OK].

| 👌 VFD communication program-c:\PROGRA~1\delta\cvfd4200\def4000.ini | _ 8 × |
|--------------------------------------------------------------------|-------|
| Environment Create Tools Window Help                               |       |
| New Connection                                                     |       |
| Data Transmit, Receive Monitor                                     |       |
|                                                                    |       |
|                                                                    |       |
|                                                                    |       |
|                                                                    |       |
|                                                                    |       |
|                                                                    |       |
|                                                                    |       |
|                                                                    |       |
|                                                                    |       |
|                                                                    |       |
|                                                                    |       |
|                                                                    |       |
|                                                                    |       |
|                                                                    |       |
|                                                                    |       |
|                                                                    |       |
|                                                                    |       |
|                                                                    |       |
|                                                                    |       |
|                                                                    |       |
|                                                                    |       |
|                                                                    |       |
|                                                                    |       |
|                                                                    |       |
|                                                                    |       |
|                                                                    |       |
|                                                                    |       |
|                                                                    |       |
|                                                                    |       |

• Select [Create] and [New connection].

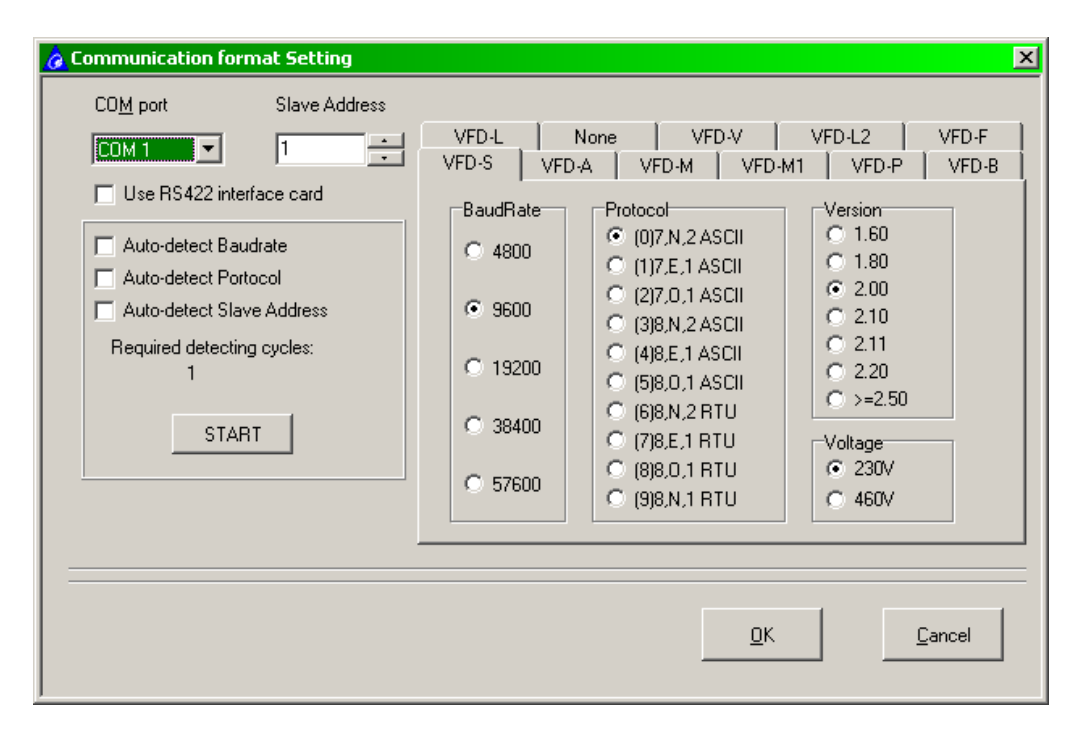

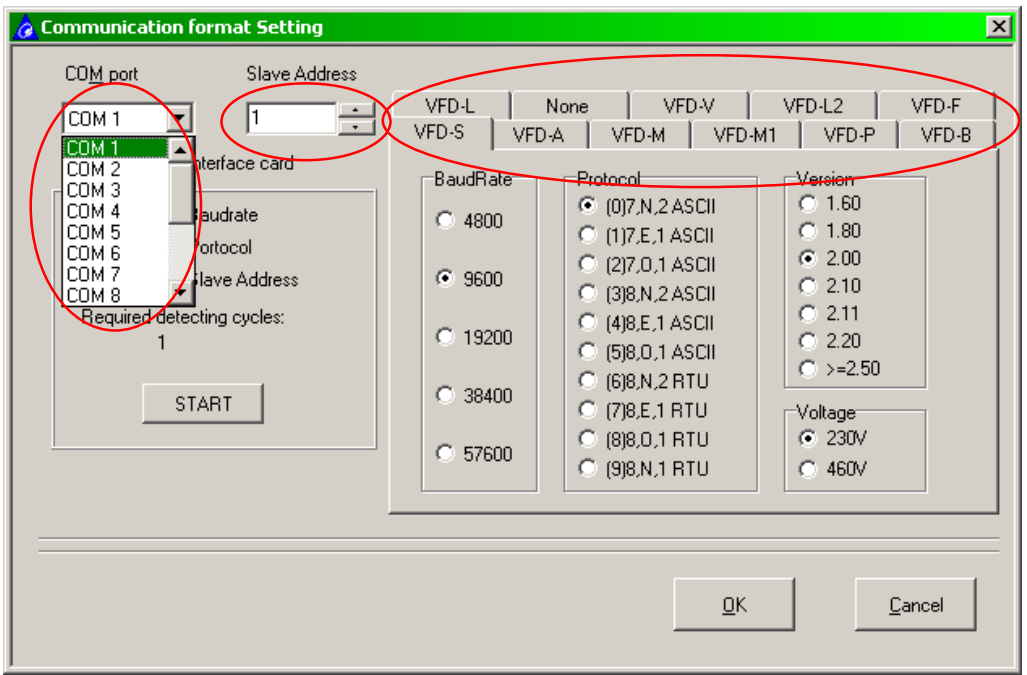

- Select the right COM port. This depends on your computer.
- Select the slave address. This needs to be the same as the drive you want to control.
- Select the tab for the drive you want to control. Use [none] if you want to use CVFD to communicate with any other Modbus device.

# 3.3 VFD-L

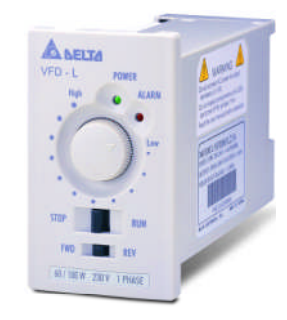

| Communication format Setting                                                                                                    | ×                                                                                                    |
|----------------------------------------------------------------------------------------------------|----------------------------------------------------------------------------------------------------|
| COM port Slave Address COM 1 Slave Address Use RS422 interface card Auto-detect Baudrate Auto-detect Portocol Auto-detect Slave Address Required detecting cycles: 1 START | VFD-S         VFD-A         VFD-M         VFD-M1         VFD-P         VFD-B           VFD-L         None         VFD-V         VFD-L2         VFD-F           BaudRate         Protocol         © 1.00         © 1.10         © 1.20         © 1.30           © 9600         © (0)7,N,2 ASCII         Voltage         © 115V/230V |
|                                                                                                    | <u> </u>                                                                                                    |

### 3.3.1 Settings VFD-L

• Slave address: Must be the same as the dipswitch settings.

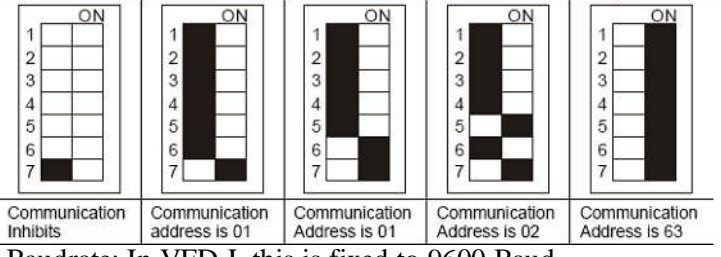

- Baudrate: In VFD-L this is fixed to 9600 Baud.
- Protocol: In VFD-L this is fixed to ASCII 7,N,2 (7 data bits, no parity, 2 stop bits).
- Firmware: Select the firmware acc. to info on product label in lower left-hand corner.
- Voltage: The voltage is set to 115/230V for all VFD-L.
- Press [OK].

# 3.4 VFD-L2

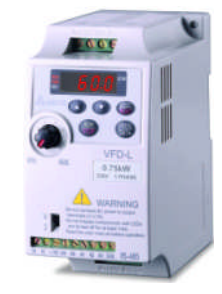

| <b>À</b> Communication format Setting                                                                                                    | ×                                                                                                    |
|----------------------------------------------------------------------------------------------------|----------------------------------------------------------------------------------------------------|
| COM port Slave Address COM 1 Use RS422 interface card Auto-detect Baudrate Auto-detect Portocol Auto-detect Slave Address Required detecting cycles: 1 START | VFD-S         VFD-A         VFD-M         VFD-M1         VFD-P         VFD-B           VFD-L         None         VFD-V         VFD-L2         VFD-F           BaudRate         Protocol         Version |
|                                                                                                    | <u>Q</u> K <u>C</u> ancel                                                                                                    |

#### 3.4.1 Settings VFD-L2

- Slave address: Must be the same as Pr9-00.
- Baudrate: Must be the same as Pr9-01.
- Protocol: Must be the same as Pr9-04.
- Firmware: Select the firmware acc. to Pr0-06 or in lower left-hand corner of product label.
- Voltage: The voltage is set to 115/230V for all VFD-L2.
- Set Pr2-00=4 (Frequency command by RS485) and Pr2-01=3 or 4 (Control by RS485).
- Press [OK].

# 3.5 VFD-S

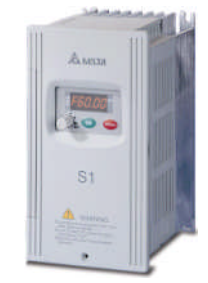

| 👌 Communication format Setting                                                                                                    | ×                                                                                                    |
|----------------------------------------------------------------------------------------------------|----------------------------------------------------------------------------------------------------|
| COM port Slave Address COM 1 Slave Address Use RS422 interface card Auto-detect Baudrate Auto-detect Portocol Auto-detect Slave Address Required detecting cycles: 1 START | VFD-L         None         VFD-V         VFD-L2         VFD-F           VFD-S         VFD-A         VFD-M         VFD-M1         VFD-P         VFD-B           BaudRate         Protocol         © (0)7,N,2 ASCII         © 1.60         © 1.80           © 4800         © (1)7,E,1 ASCII         © 2.00         © 1.80           © 9600         © (2)7,0,1 ASCII         © 2.10         © 2.10           © 19200         © (5)8,0,1 ASCII         © 2.20         © 2.20           © 38400         © (6)8,N,2 RTU         © 230V         © 230V           © 57600         © (9)8,N,1 RTU         © 460V         © 460V |
|                                                                                                    | <u>O</u> K <u>C</u> ancel                                                                                                    |

### 3.5.1 Settings VFD-S

- Slave address: Must be the same as Pr9-00.
- Baudrate: Must be the same as Pr9-01.
- Protocol: Must be the same as Pr9-04.
- Firmware: Select the firmware acc. to Pr0-06 or in lower left-hand corner of product label.
- Voltage: The voltage is set acc. to the type: 230V for ....S21.... or ....S23.... and 460V for ....S43.....
- Set Pr2-00=4 or 5 (Frequency command by RS485) and Pr2-01=3 or 4 (Control by RS485).
- Press [OK].

### 3.6 VFD-M

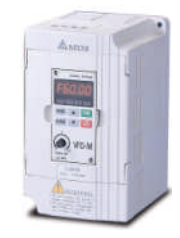

#### OLD

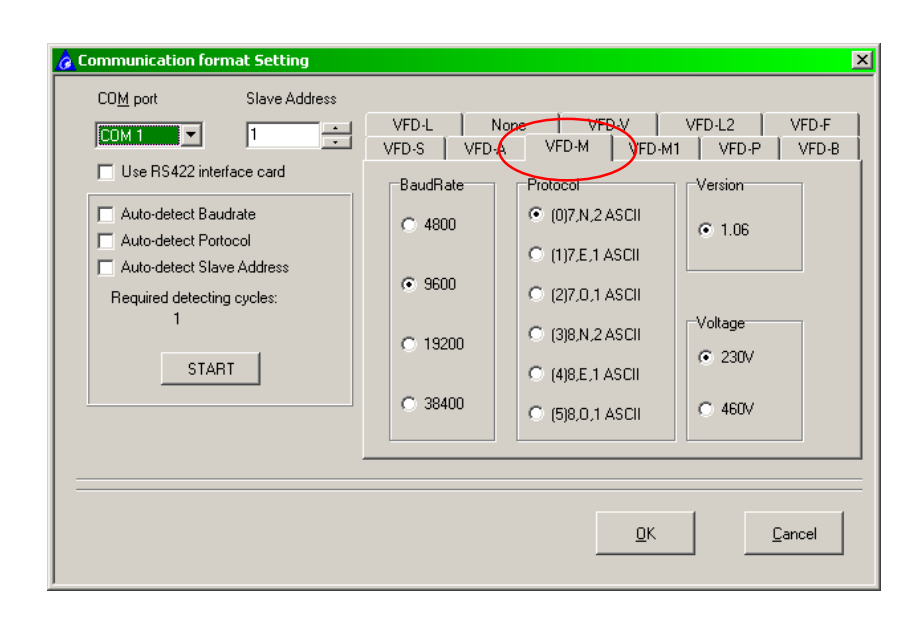

#### NEW

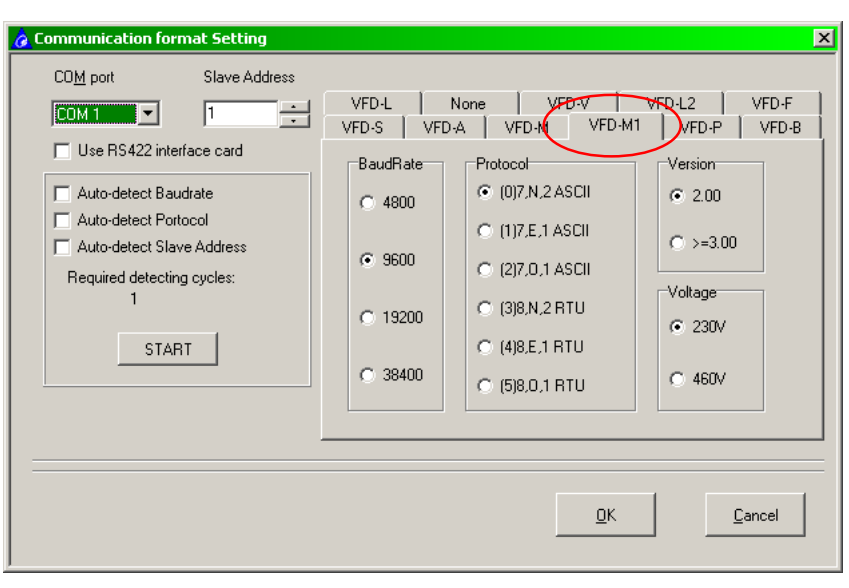

#### 3.6.1 Settings VFD-M

- Slave address: Must be the same as Pr88.
- Baudrate: Must be the same as Pr89.
- Protocol: Must be the same as Pr92.
- Firmware: Select the firmware acc. to Pr100 or in lower left-hand corner of product label.
   If the screen doesn't show the right firmware version to select please change from M to M1 or from M1 to M.
- Voltage: The voltage is set acc. to the type: 230V for ....M21.... or ....M23.... and 460V for ....M43.....
- Set Pr00=3<sup>1</sup> (Frequency command by RS485) and Pr01=3 or 4 (Control by RS485).
- Press [OK].

<sup>&</sup>lt;sup>1</sup> Refer to manual. Can be different in older versions.

# 3.7 VFD-B

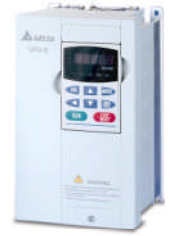

| 🍐 Communication format Setting                                                                                                    |                                                                                                    | × |
|----------------------------------------------------------------------------------------------------|----------------------------------------------------------------------------------------------------|---|
| COM port Slave Address COM 1 Slave Address Use RS422 interface card Auto-detect Baudrate Auto-detect Portocol Auto-detect Slave Address Required detecting cycles: 1 START | VFD-L         None         VFD-V         VFD-L2         VFD-F           VFD-S         VFD-A         VFD-M         VFD-M1         VFD-F         VFD-B           BaudRate         Protocol         © (0)7,N,2 ASCII         © 3.05         © 3.10           © 4800         © (1)7,E,1 ASCII         © 3.12         © 3.14         © 3.14           © 9600         © (2)7,0,1 ASCII         © 3.20         © 3.21         © 3.21           © 19200         © (4)8,E,1 RTU         © voltage         © 230V         © 460V |   |
|                                                                                                    | <u>D</u> K <u>C</u> ancel                                                                                                    | _ |

#### 3.7.1 Settings VFD-B

- Slave address: Must be the same as Pr09-00.
- Baudrate: Must be the same as Pr09-01.
- Protocol: Must be the same as Pr09-04.
- Firmware: Select the firmware acc. to Pr00-06 or in lower left-hand corner of product label.
- Voltage: The voltage is set acc. to the type: 230V for ....B21.... or ....B23.... and 460V for ....B43.....
- Set Pr2-00=4 or 5 (Frequency command by RS485) and Pr2-01=3 or 4 (Control by RS485).
- Press [OK].

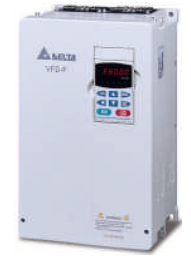

| <b>a</b> Communication format Setting                                                                                                    |                                                                             |                                                                                                    | ×                                         |
|----------------------------------------------------------------------------------------------------|-----------------------------------------------------------------------------|----------------------------------------------------------------------------------------------------|-------------------------------------------|
| COM port       Slave Address         COM 1       1         Use RS422 interface card         Auto-detect Baudrate         Auto-detect Portocol         Auto-detect Slave Address         Required detecting cycles:         1         START | VFD-S VFD-<br>VFD-L N<br>BaudRate<br>C 4800<br>C 9600<br>C 19200<br>C 38400 | A VFD-M VFD-1<br>None VFD-V Protocol<br>(0)7,N,2 ASCII<br>(1)7,E,1 ASCII<br>(2)7,0,1 ASCII<br>(3)8,N,2 RTU<br>(4)8,E,1 RTU<br>(5)8,0,1 RTU | M1 VFD-P VFD-B<br>VFD-L2 VFD-F<br>Version |
|                                                                                                    |                                                                             | <u>D</u> K                                                                                                    | Cancel                                    |

#### 3.8.1 Settings VFD-F

- Slave address: Must be the same as Pr09-00.
- Baudrate: Must be the same as Pr09-01.
- Protocol: Must be the same as Pr09-04 and Pr09-05.
- Firmware: Select the firmware acc. to Pr00-00 or in lower left-hand corner of product label.
   Note: For firmware ≤1.08 this CVFD program cannot be used to communicate with VFD-F!
  - Voltage: The voltage is set acc. to the type: 230V for ....F23.... and 460V for ....F43.....
- Set Pr02-00=4 (Frequency command by RS485) and Pr02-01=3 or 4 (Control by RS485).
- Press [OK].

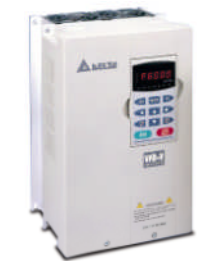

| 👌 Communication format Setting                                                                                                    | ×                                                                                                    |
|----------------------------------------------------------------------------------------------------|----------------------------------------------------------------------------------------------------|
| COM port Slave Address COM 1 Slave Address Use RS422 interface card Auto-detect Baudrate Auto-detect Portocol Auto-detect Slave Address Required detecting cycles: 1 START | VFD-S         VFD-A         VFD-M         VED-M1         VFD-P         VFD-B           VFD-L         None         VFD-V         VFD-L2         VFD-F           BaudRate         Protocol         (9)8,0,1 ASCII         1.00           (1)7,N,2 ASCII         (10)8,E,2 ASCII         1.00           (2)7,E,1 ASCII         (11)8,0,2 ASCII         1.16           (1)7,0,1 ASCII         (12)8,N,1 RTU         1.18           (1)9200         (3)7,0,1 ASCII         (13)8,N,2 RTU         1.20           (3)8400         (5)7,0,2 ASCII         (14)8,E,1 RTU         1.20           (5)7600         (6)8,N,1 ASCII         (15)8,0,1 RTU         Voltage           (115200         (7)8,N,2 ASCII         (16)8,E,2 RTU         230V           (115200         (8)8,E,1 ASCII         (17)8,0,2 RTU         460V |
|                                                                                                    | <u>O</u> K <u>C</u> ancel                                                                                                    |

#### 3.9.1 Settings VFD-V

- Slave address: Must be the same as Pr09-00.
- Baudrate: Must be the same as Pr09-01.
- Protocol: Must be the same as Pr09-04.
- Firmware: Select the firmware acc. to Pr00-06 or in lower left-hand corner of product label.
- Voltage: The voltage is set acc. to the type: 230V for ....V23.... and 460V for ....V43.....
- Set Pr00-20=1 (Frequency command by RS485) and Pr00-21=0 (Control by RS485).
- Press [OK].

# 4 OPERATION

### 4.1 Basic operation

After setting up CVFD and the VFD drive and you have pressed OK, you'll see the following screen:

Example for VFD007B21A with firmware 4.05 and settings Pr09-00=1 (Slave address), Pr09-01=01 (Baudrate 9600), Pr09-04=03 (Protocol Modbus RTU 8,N,2), Pr02-00=04, Pr02-01=03.

| Environment Greate Setting Gontrol View Tools Window Help                                                                                                    |                                                                                                    |
|----------------------------------------------------------------------------------------------------|----------------------------------------------------------------------------------------------------|
| Control buttons Control buttons Control butto | Device and comm<br>info<br>Return to<br>connection screen<br>Frequency<br>command slide<br>To be used for<br>individual<br>commands (see<br>VFD manual)<br>To be used for |
| [2006-01-24 16:25:21:64] Send STOP Command*01062000000143CA*         48           [2006-01-24 16:25:21:4] Send RUN Command*01062000000203CB*         9           [2006-01-24 16:25:16:37] Send RESET Command*010620020002A208*         9           [2006-01-24 16:25:16:37] Send RESET Command*010620020002A208*         9           [2006-01-24 16:25:16:37] Send RESET Command*010620020002A208*         9           [2006-01-24 16:25:14:2] Send EF Command*010620020001E20A*         9           [2006-01-24 16:25:14:2] Send EF Command*010620020001E20A*         9                                                                                                    | Last command                                                                                                    |

If everything is working correctly the drive should start running upon pressing RUN button.

Buttons:

[RUN]=Run command
[STOP]=Stop command
[FWD]=Forward direction
[REV]=Reverse direction
[JOG]=Run at Jog speed. To stop press [STOP].
[Change Dir]=Change direction from Fwd to Rev or from Rev to Fwd.
[RESET]=Reset command
[EF]=External fault. When pressed the VFD-B display shows "EF" error message. Reset via [RESET] button.

# 4.2 Continuous monitoring

| For continuous monitoring, press |  |  |
|----------------------------------|--|--|
|----------------------------------|--|--|

Press **I** to stop continuous monitoring.

Press 🖿 to set the monitoring interval between 0.1~9000.0s

During continuous monitoring, CVFD constantly reads the drive's status and some values.

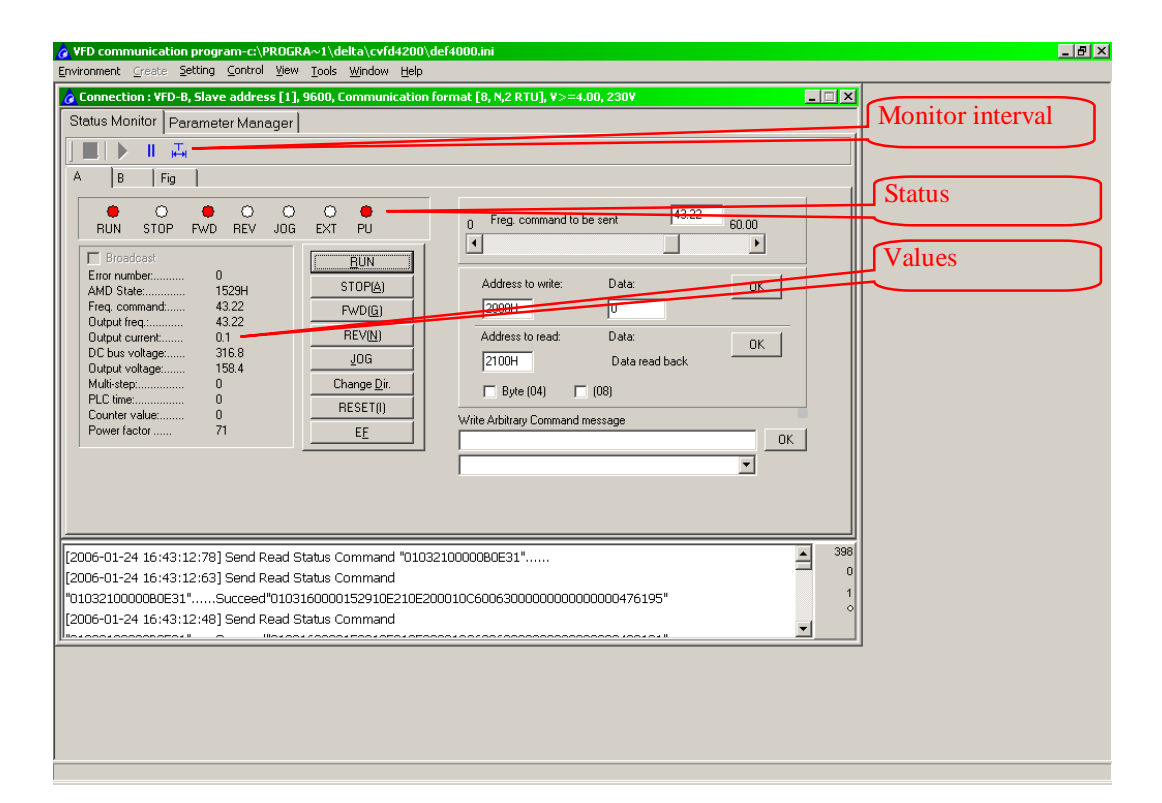

# 4.3 Command sequence

Select B to set up a command sequence. \_ 8 × 🌶 VFD cor unication program-c:\PROGRA~1\delta\cv ent <u>C</u>reate ≦etting <u>C</u>ontrol ⊻iew <u>T</u>ools <u>W</u>indow <u>H</u>elp n : ¥FD-B, Slave address [1], 9600, Co \_ 🗆 × t [8, N.2 RTU], V Status Monitor Parameter Manager II 🗸 Fig (в Cancel Repeat times: (0: always do) 1 Insert Delete Confirm Firs Last New 🔲 Stop as time out 7 0106200110BA5FB9 0106200110BA F=42.82 010620000002 0106200000203CB RUN Intros20010608 010620010608D1AC F=15 44 010620000001 01062000000143CA STOP 45 [2006-01-25 11:4:48:31] Send Command "01062000000143CA"......Succeed"01062000000143CA' [2006-01-25 11:4:46:30] Send Command "010620010608D1AC".....Succeed"010620010608D1AC" 0 . [2006-01-25 11:4:44:30] Send Command "01062000000203CB"......Succeed"01062000000203CB" 16 [2006-01-25 11:4:42:29] Send Command "0106200110BA5FB9"......Succeed"0106200110BA5FB9" -1.0 1. Book

With aid of the buttons you can make a [New] command line, [Insert] a command line, [Delete] a command line, go to the [First] or [Last] command line.

#### 4.3.1 The command to send

The command you want to send without the LRC or CRC check. Refer to the manual on how to build commands.

#### 4.3.2 Replied message

The response with LRC or CRC check.

#### 4.3.3 Note

Your comment text.

### 4.3.4 Repeat times

The number of times you want to repeat the sequence. 0 means infinitely.

#### 4.3.5 Time out

Tick the Stop as Time Out if you want the drive to stop in case of time out error due to lost communication.

#### 4.3.6 Operation

To start the sequence, press

To stop the sequence, press  $\blacksquare$ . If Repeat times is 0, it will run infinitely until  $\blacksquare$  is pressed. If repeat times is  $\neq 0$ , then it will run the sequence as many times as set and then stop. It still can be interrupted by pressing

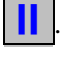

Press  $\blacksquare$  to set the interval between commands in the range of 0.1~9000.0s

# 4.4 Scope function

Select the Fig. tab.

| ź | 🁌 ¥FD commu                    | nicati  | on progi            | am-c:\P  | ROGR     | A~1∖d         | eltaʻ |
|---|--------------------------------|---------|---------------------|----------|----------|---------------|-------|
|   | <u>E</u> nvironment <u>C</u> r | reate   | <u>S</u> etting     | ⊆ontrol  | ⊻iew     | <u>T</u> ools | Win   |
|   | 👌 Connection                   | : ¥FD   | -B, Slav            | e addres | s [1], 9 | 9600, C       | om    |
|   | Status Monit                   | tor   F | <sup>o</sup> aramet | er Mana  | ager     |               |       |
|   | ] 🔜   🕨                        | 11      | <b>д</b>            |          |          |               |       |
|   | A B                            | Fig     |                     |          |          |               |       |
|   | First                          |         | Last                | 1 N      | ew       |               | Inser |

This part is still under development.

# 4.5 Parameter manager

Go to Parameter manager.

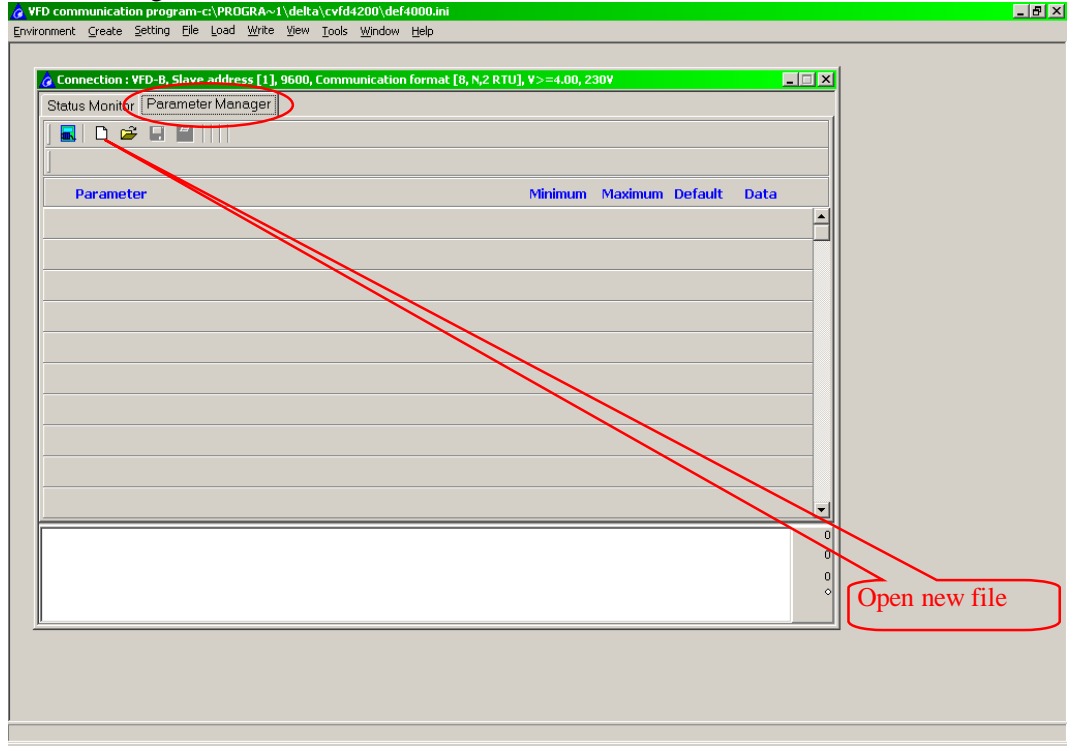

Open new file

| _                              |                                                                           |
|--------------------------------|---------------------------------------------------------------------------|
| Hea                            | d New Parameter file:                                                     |
| $\overline{\mathbf{v}}$        | Read group number and parameter number of each group                      |
| $\overline{ } \overline{\vee}$ | Read current setting value of each parameter                              |
| ☑                              | Read Max, Min, Attribute, Default value and Description of each parameter |
|                                | Read Parameter Description                                                |
|                                |                                                                           |
|                                | пк                                                                        |
|                                |                                                                           |

### Press [OK]

| ss [1], 9600, Communication format [8, N,2 RTU], Y>=4<br>iager                                               | .00, 230V                     |                                |
|----------------------------------------------------------------------------------------------------|-------------------------------|--------------------------------|
| iager                                                                                                    |                               |                                |
|                                                                                                    |                               |                                |
|                                                                                                    |                               |                                |
|                                                                                                    | 1                             |                                |
| Auto load the parameters data, please waiting                                                                | m Default Data                |                                |
| oading parameter data"01630402000F2536"<br>oading parameter<br>Succeed"01631E00000001000000100000415649206F6 | 56666736574202B2F2D202020202  |                                |
|                                                                                                    | Auto load the parameters data | Auto load the parameters data. |

Click on the data field of the parameter you want to change.

|                                                                                     | VFD-B V>=4.00 230V/460V                                                          |             |            |           |       |                    |  |
|-------------------------------------------------------------------------------------|----------------------------------------------------------------------------------|-------------|------------|-----------|-------|--------------------|--|
| Delta VFD\or2.db                                                                    |                                                                                  |             |            |           |       |                    |  |
| Parameter                                                                           |                                                                                  | Minimum     | Maximum    | Default   | Data  |                    |  |
| 01-04 Mid-Point volt V                                                              | Input box                                                                        |             |            | 3.4       | 1.7   | ·                  |  |
| 01-05 Min output Freq H:                                                            | Please input new data value of Pr.01-09: (0.13600                                | )           |            | 0.50      | 0.50  |                    |  |
| 01-06 Min output volt V                                                             | 10,0                                                                             |             |            | 3.4       | 1.7   | •                  |  |
| 01-07 Upper bound Freq                                                              |                                                                                  |             |            | 100       | 100   |                    |  |
| 01-08 Lower bound Freq                                                              |                                                                                  |             |            | 0         |       |                    |  |
| 01-09 Accel. Time 1 se                                                              | <u>D</u> K                                                                       | <u>C</u> an | el         | 10.0      | 10.0  | )                  |  |
| 01-10 Decel. Time 1 se                                                              |                                                                                  |             |            | 10.0      | 10.0  |                    |  |
| 01-11 Accel. Time 2 sec                                                             |                                                                                  | 0,1         | 3600.0     | 10.0      | 10.0  |                    |  |
| 01-12 Decel. Time 2 sec                                                             |                                                                                  | 0,1         | 3600.0     | 10.0      | 10.0  |                    |  |
| 01-13 Jog Accel. Time set                                                           | :                                                                                | 0.1         | 3600.0     | 1.0       | 1.0   | •                  |  |
| 6-01-25 17:30:50:55] Auto<br>"01630807000F3623"<br>34"<br>6-01-25 17:30:50:45] Auto | loading parameter<br>Succeed*01631E00009C400000021000005761<br>loading parameter | 68652075702 | 0667265712 | 020202048 | 7A202 | 231<br>0<br>0<br>0 |  |

The change is shown in the data field.

| us Monitor Parameter Manager                                                                                                    |             |             |           |       |               |
|----------------------------------------------------------------------------------------------------|-------------|-------------|-----------|-------|---------------|
| C:\Delta VFD\or2.db                                                                                                    |             |             |           |       |               |
| Parameter                                                                                                    | Minimum     | Maximum     | Default   | Data  |               |
| 01-04 Mid-Point volt V                                                                                                    | 0.1         | 255.0       | 3.4       | 1.7   | *             |
| 01-05 Min output Freq Hz                                                                                                    | 0.10        | 400.00      | 0.50      | 0.50  |               |
| 01-06 Min output volt V                                                                                                    | 0.1         | 255.0       | 3.4       | 1.7   | *             |
| 01-07 Upper bound Freq%                                                                                                    | 1           | 120         | 100       | 100   |               |
| 01-08 Lower bound Freq%                                                                                                    | 0           | 100         | 0         | 0     |               |
| 01-09 Accel. Time 1 sec                                                                                                    | 0.1         | 3600.0      | 10.0      | 5.0   | )             |
| 01-10 Decel. Time 1 sec                                                                                                    | 0.1         | 3600.0      | 10.0      | 10.0  |               |
| 01-11 Accel. Time 2 sec                                                                                                    | 0.1         | 3600.0      | 10.0      | 10.0  |               |
| 01-12 Decel. Time 2 sec                                                                                                    | 0.1         | 3600.0      | 10.0      | 10.0  |               |
| 01-13 Jog Accel. Time sec                                                                                                    | 0.1         | 3600.0      | 1.0       | 1.0   | •             |
| 006-01-25 17:30:50:55] Auto loading parameter<br>tta°01630807000F3623"Succeed*01631E00009C40000021000005761<br>JEB4"<br>006-01-25 17:30:50:45] Auto loading parameter | 58652075702 | 06672657120 | 020202048 | 7A202 | 231<br>0<br>0 |

# 4.5.1 Write parameters to the drive

| nnection : VFD-B, Slave address [1], 9600, Communication format [8, N,2]                                                                                    | RTUJ, V≫=4.00, 23 | 3UV         |           |       |   |               |
|----------------------------------------------------------------------------------------------------|-------------------|-------------|-----------|-------|---|---------------|
| us Monitor Parameter Manager                                                                                                    |                   |             |           |       |   | -1            |
|                                                                                                    |                   |             |           |       |   |               |
| Delta VFD/072.00                                                                                                    |                   |             |           |       |   |               |
| Parameter                                                                                                    | Minimum           | Maximum     | Default   | Data  |   |               |
| 01-04 Mid-Point volt V                                                                                                    | 0.1               | 255.0       | 3.4       | 1.7   | * |               |
| 01-05 Min output Freq Hz                                                                                                    | 0.10              | 400.00      | 0.50      | 0.50  |   |               |
| 01-06 Min output volt V                                                                                                    | 0.1               | 255.0       | 3.4       | 1.7   | * |               |
| 01-07 Upper bound Freq%                                                                                                    | 1                 | 120         | 100       | 100   |   |               |
| 01-08 Lower bound Freq%                                                                                                    | 0                 | 100         | 0         | 0     |   |               |
| 01-09 Accel. Time 1 sec                                                                                                    | 0.1               | 3600.0      | 10.0      | 5.0   | * |               |
| 01-10 Decel. Time 1 sec                                                                                                    | 0.1               | 3600.0      | 10.0      | 10.0  |   |               |
| 01-11 Accel. Time 2 sec                                                                                                    | 0.1               | 3600.0      | 10.0      | 10.0  |   |               |
| 01-12 Decel. Time 2 sec                                                                                                    | 0.1               | 3600.0      | 10.0      | 10.0  |   |               |
| 01-13 Jog Accel. Time sec                                                                                                    | 0.1               | 3600.0      | 1.0       | 1.0   |   | -             |
| 6-01-25 17:30:50:55] Auto loading parameter<br>°01630807000F3623"Succeed"01631E00009C4000000210000057<br>14"<br>6-01-25 17:30:50:45] Auto loading parameter | 76168652075702    | 06672657120 | 020202048 | 7A202 |   | 231<br>0<br>0 |

# 4.5.2 Load (read) parameters from the drive

| onnection : ¥FD-B, Slave address [1], 9600, Communication format [8, N,2 RT                                                                                                    | U], V>=4.00, 2 | 30V         |           | _     |               |
|----------------------------------------------------------------------------------------------------|----------------|-------------|-----------|-------|---------------|
| us Monitor Parameter Manager                                                                                                    |                |             |           |       |               |
| 🔜 🗋 😅 🛃 🎒       VFD-B V>=4.00 230V/460V                                                                                                    |                |             |           |       |               |
| :\Delta VFD\pr2.db                                                                                                    |                |             |           |       |               |
| Parameter                                                                                                    | Minimum        | Maximum     | Default   | Data  |               |
| 01-04 Mid-Point volt V                                                                                                    | 0.1            | 255.0       | 3.4       | 1.7   |               |
| 01-05 Min output Freq Hz                                                                                                    | 0.10           | 400.00      | 0.50      | 0.50  |               |
| 01-06 Min output volt V                                                                                                    | 0.1            | 255.0       | 3.4       | 1.7   | ĸ             |
| 01-07 Upper bound Freq%                                                                                                    | 1              | 120         | 100       | 100   |               |
| 01-08 Lower bound Freq%                                                                                                    | 0              | 100         | 0         | 0     |               |
| 01-09 Accel. Time 1 sec                                                                                                    | 0.1            | 3600.0      | 10.0      | 5.0 * | *             |
| 01-10 Decel. Time 1 sec                                                                                                    | 0.1            | 3600.0      | 10.0      | 10.0  |               |
| 01-11 Accel. Time 2 sec                                                                                                    | 0.1            | 3600.0      | 10.0      | 10.0  |               |
| 01-12 Decel. Time 2 sec                                                                                                    | 0.1            | 3600.0      | 10.0      | 10.0  |               |
| 01-13 Jog Accel. Time sec                                                                                                    | 0.1            | 3600.0      | 1.0       | 1.0   | -             |
| 06-01-25 17:30:50:55] Auto loading parameter<br>a <sup>*0</sup> 1630807000F3623"Succeed*01631E00009C40000002100000576:<br>B4*<br>06-01-25 17:30:50:45] Auto loading parameter<br>************************************ | 168652075702   | 06672657120 | 020202048 | 7A202 | 231<br>0<br>0 |

### 4.5.3 Save parameter file

| 👌 Connection : VFD-B, Slave address [1], 9600, Communication format [8, N,2 I |
|-------------------------------------------------------------------------------|
| Status Monitor Parameter Manager                                              |
| □ 🖳 □ 🛱 💭 🚭         VFD-B V>=4.00 230V/460V                                   |
| C:\Delta VFD\br2.db                                                           |
|                                                                               |
|                                                                               |
| Save As                                                                       |
| Savejn: 🔁 Delta_VFD 💽 🖛 🛍 📸 🗰 🕶                                               |
| i∭~pr2.db                                                                     |
| j≋i pr1.db                                                                    |
|                                                                               |
|                                                                               |
|                                                                               |
|                                                                               |
| File name: pr2.db Save                                                        |
| Save as type: Paradox Cancel                                                  |

Give the parameter file any name and press [Save].

# 4.5.4 Print parameter file

| 👌 Connection : ¥ | FD-B, Slave address [1], | 9600, Communication format [8, N,2] |
|------------------|--------------------------|-------------------------------------|
| Status Monitor   | Parameter Manager        |                                     |
| ] 🔜   🗅 ൙        | 🔲 🎒       VFD-B V        | />=4.00 230V/460V                   |
| C:\Delta_VFD\    | .or2.db                  |                                     |
|                  |                          |                                     |

| Paper Size                  | Print select                                                      |
|-----------------------------|-------------------------------------------------------------------|
| <ul> <li>Default</li> </ul> | C Drinkellanssenters                                              |
| Clotter                     | • Print all parameters                                            |
| C Letter                    | C. Distance state with data difference to date                    |
| C A4                        | <ul> <li>Print parameters with data difference to defa</li> </ul> |

Select paper size, which parameters and printer if needed and press [OK]

In the Print Preview you can still make some adjustments and press 📕 to print.

The result is as follows with header on each page.

|                                                 | Filename: pr2.                     | db 2006      | -01-25 17:54 | :42   |
|-------------------------------------------------|------------------------------------|--------------|--------------|-------|
| Connection : VFD-B, Slave address [1], 9600, Co | mmunication format [8, N,2 RTU], V | >=4.00, 230∨ |              |       |
| Parameter                                       | Minimum                            | Maximum      | Default      | Data  |
| 00-00 Identity Code                             | 0                                  | 65535        | 0            | 4 *   |
| 00-01 Rated Current                             | 0.0                                | 6553.5       | 0.0          | 5.0   |
| 00-02 Parameter Reset                           | 0                                  | 10           | 0            | 0     |
| 00-03 Start-up display                          | 0                                  | 4            | 0            | 0     |
| 00-04 User-defined                              | 0                                  | 14           | 0            | 0     |
| 00-05 User-defined K                            | 0.01                               | 160.00       | 1.00         | 1.00  |
| 00-06 Software version                          | 0.00                               | 655.35       | 4.05         | 4.05  |
| 00-07 Password input                            | 0                                  | 65535        | 0            | 0     |
| 00-08 Password setting                          | 0                                  | 65535        | 0            | 0     |
| 00-09 Control Mode                              | 0                                  | 3            | 0            | 0     |
| 00-10 Reserved                                  | 0                                  | 1            | 0            | 0     |
| 01-00 Max output freq Hz                        | 50.00                              | 400.00       | 60.00        | 60.00 |
| 01-01 Motor rated freqHz                        | 0.10                               | 400.00       | 60.00        | 60.00 |
| 01-02 Motor rated voltV                         | 0.1                                | 255.0        | 440.0        | 220.0 |
| 01-03 Mid-point freq Hz                         | 0.10                               | 400.00       | 0.50         | 0.50  |
| 11-04 Mid-Point volt V                          | 0.1                                | 255.0        | 3.4          | 17    |

# 4.5.5 Open existing parameter file

| 🔗 Connection : VFD-B, Slave address [1], 9600, Communication format [8, N,2 I |
|-------------------------------------------------------------------------------|
| Status Monitor Parameter Manager                                              |
| □ 🔂 🕞 🖨       \VFD-B \V>=4.00 230\V/460\V                                     |
| C:\Delta VFD\or2.db                                                           |
|                                                                               |
|                                                                               |
| Upen <u>? X</u>                                                               |
| Look jn: 🔁 Delta_VFD 💽 🖛 🗈 📸 🎫                                                |
| 🛋 ~vfdtemp.db                                                                 |
| pr1.db                                                                        |
| pr2.db                                                                        |
|                                                                               |
|                                                                               |
|                                                                               |
|                                                                               |
|                                                                               |
|                                                                               |
| File name: pr2.dbppen                                                         |
| Files of type: Paradox Cancel                                                 |

Select the file and press [Open].